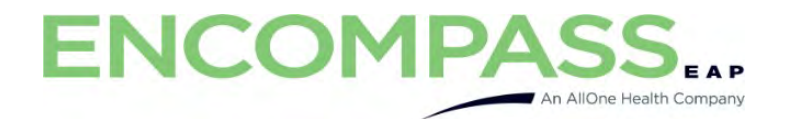

### Begin by visiting our website: Encompass.us.com

|                     | E       | ncompass.us.com                                      |                                                                                                    |
|---------------------|---------|------------------------------------------------------|----------------------------------------------------------------------------------------------------|
|                     |         |                                                      |                                                                                                    |
| espan<br>Log In     | NOL     | FRANÇAIS                                             | Create a new account with your company code.                                                                       |
| Usernam<br>Password | ne<br>d |                                                      | MyLifeExpert is a secure and confidential employee assistance program brought to you by your employer.             |
|                     |         | LOG IN                                               | Download Our Mobile App                                                                                            |
|                     |         | Forgot your password?                                | Scan this OR Code of Visit Hylineexpert.com from your mobile device to download our app to your priorie of tablet. |
|                     |         | Having trouble logging in? support@LifeExpertNow.com | n account activation or nassword recovery onde hy email please visit our Activation Dane                           |
|                     |         | n you ve recleved a                                  | © LifeExpert. All rights reserved.                                                                                 |

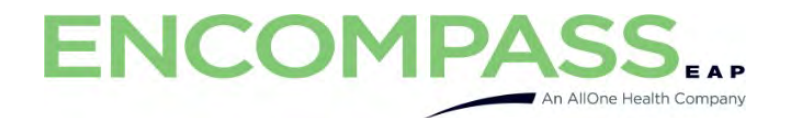

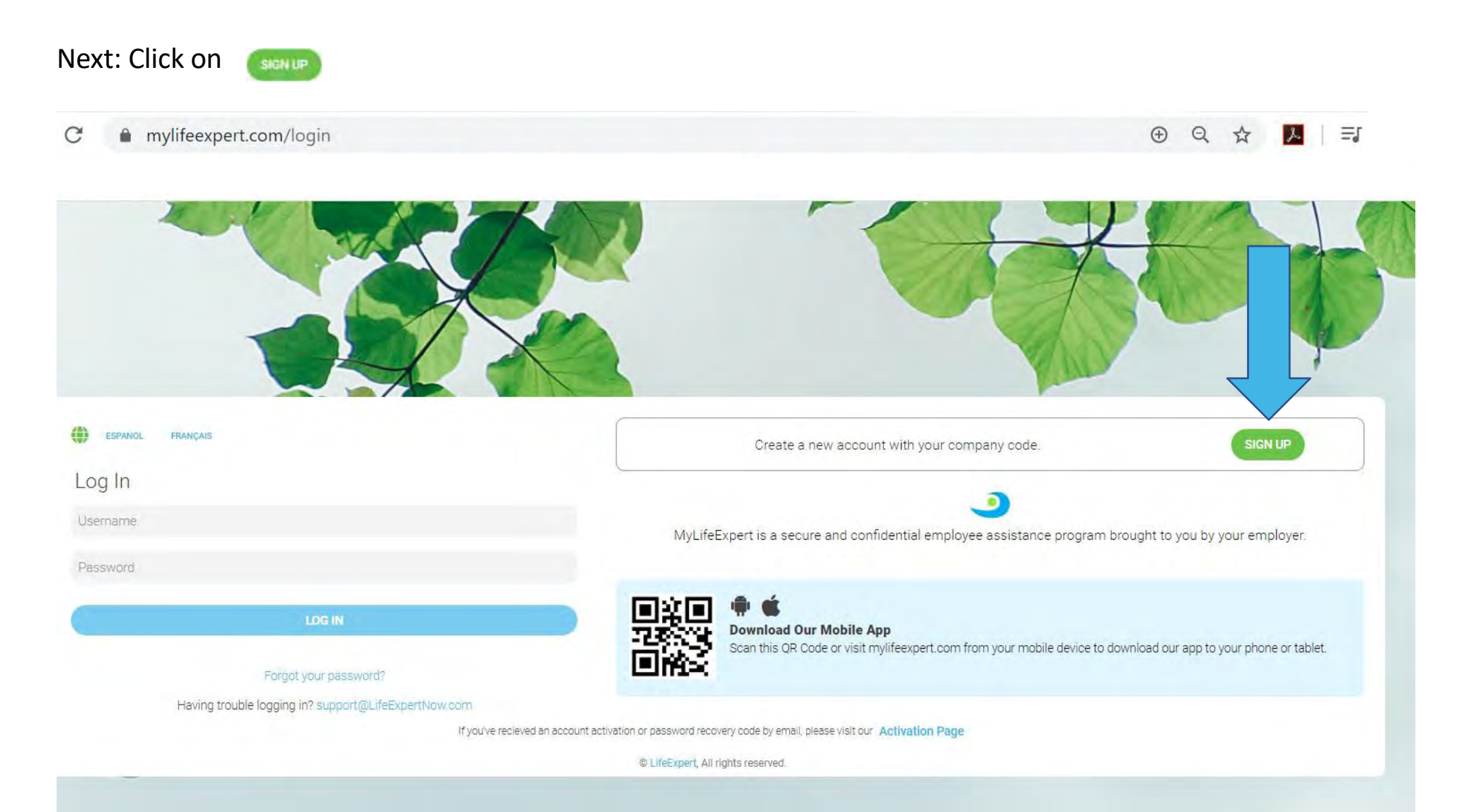

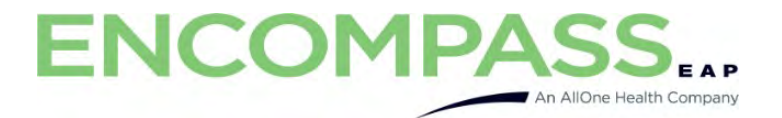

Fill in the company code = **cmumed** 

Click Next

| Create an account                                                        |
|--------------------------------------------------------------------------|
| Company Code 2 Email 3 Username                                          |
| Company Code                                                             |
| Don't have a code, contact your HR/Benefits department to request one.   |
| NEXT                                                                     |
| Your activity is confidential and will not be shared with your employer. |
|                                                                          |

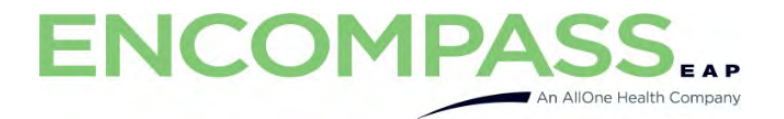

Enter your email address

**Click Next** 

| C                                                                                                  | reate an account |            |  |  |
|----------------------------------------------------------------------------------------------------|------------------|------------|--|--|
| Company Code                                                                                       | Email            | 3 Username |  |  |
| Your Email                                                                                         |                  |            |  |  |
| This email address will receive your activation code and password recovery codes for your account. |                  |            |  |  |
|                                                                                                    | NEXT             |            |  |  |
|                                                                                                    |                  |            |  |  |

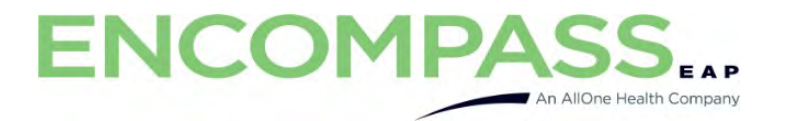

Enter a Username you would like to use

(Be sure to retain this information for your records.)

**Click Submit** 

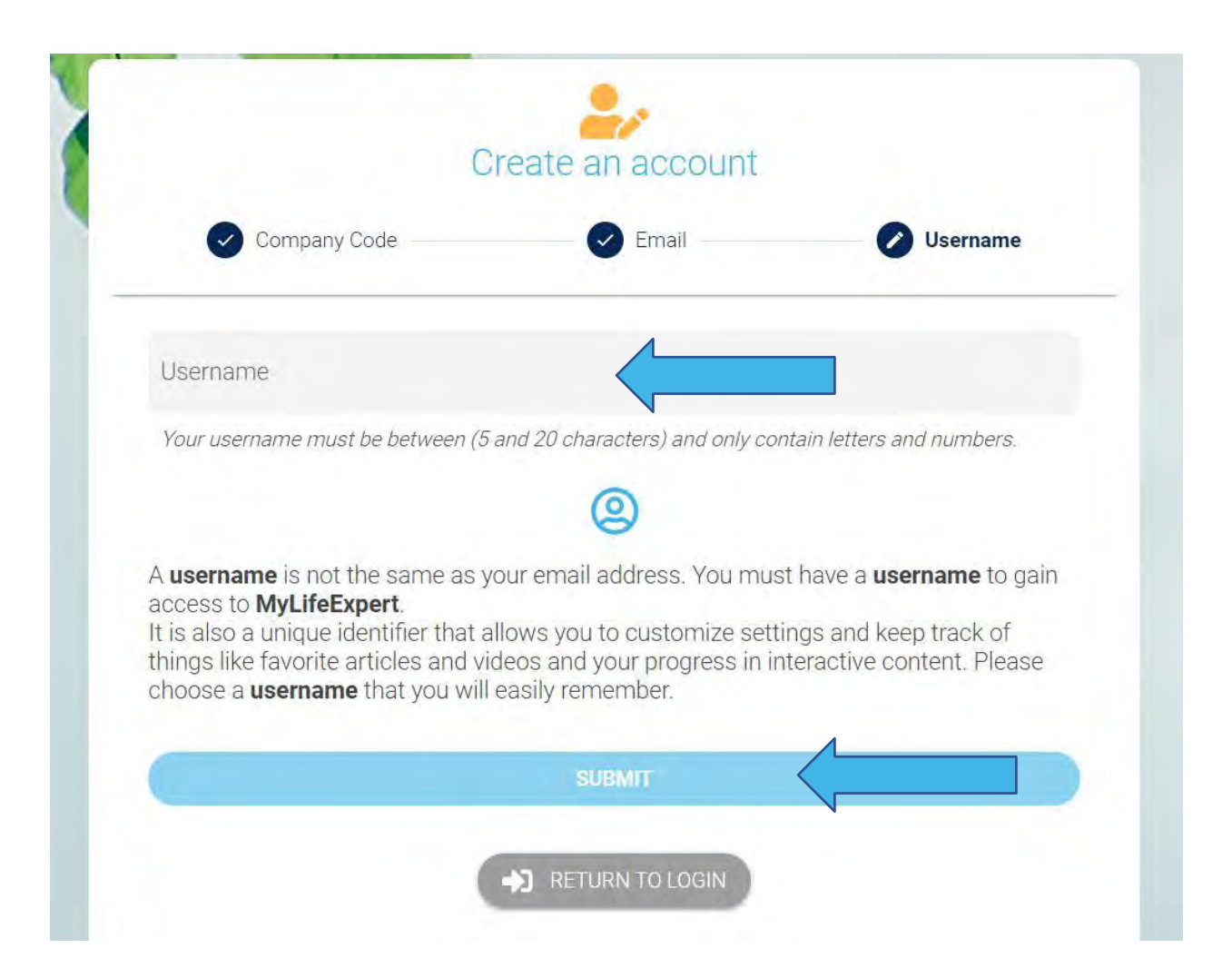

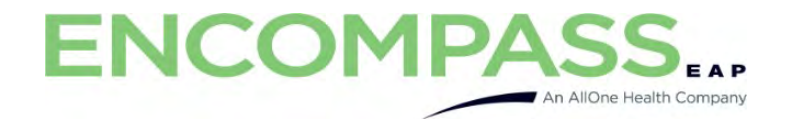

Access the email account you entered for registration -

You will receive an email FROM My Life Expert (info@mylifeexpert.com) with a verification code.

(PLEASE CHECK YOUR SPAM/JUNK FOLDER)

MyLifeExpert - Account Activation Inbox ×

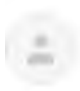

info@mylifeexpert.com to me - 4:20 PM (6 minutes ago)

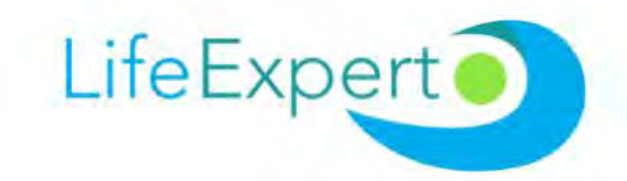

# Account Activation

Thank You for Creating an Account with us. Please enter the code below into your app to activate your account

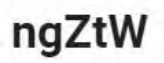

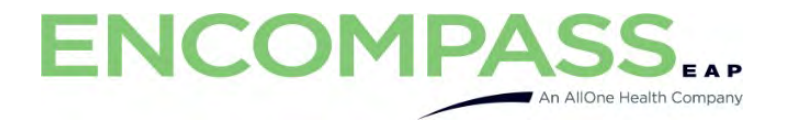

### Enter the code (Case Sensitive)

Click VERIFY YOUR CODE

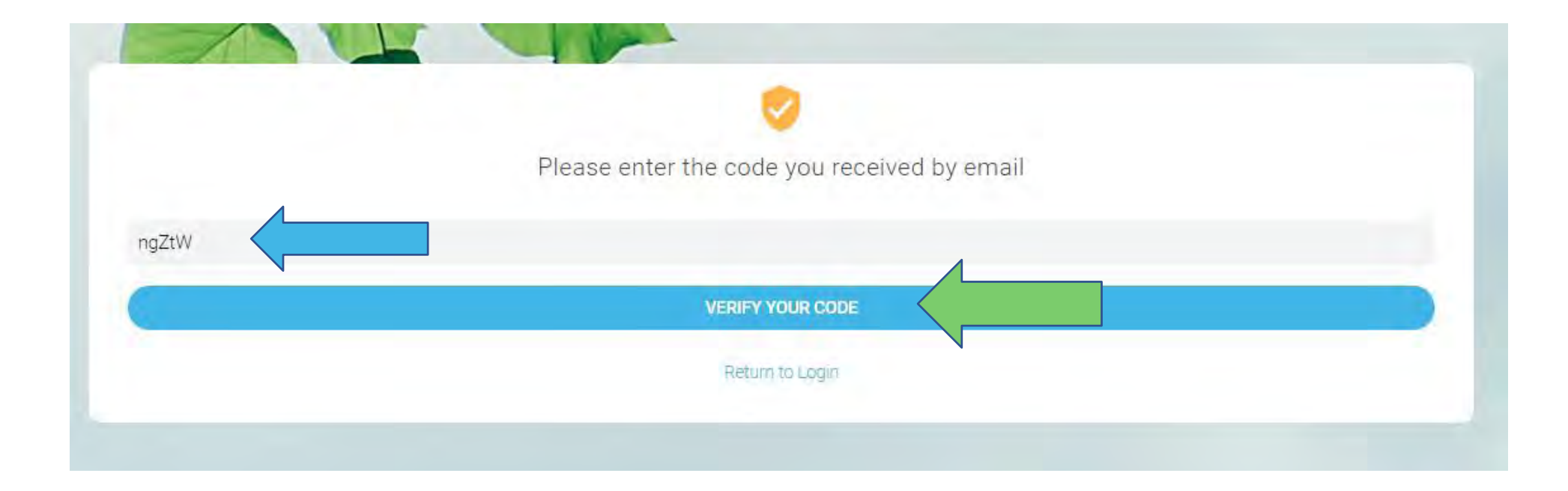

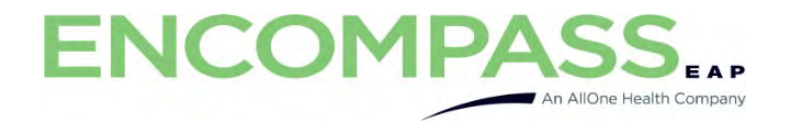

Create your password. Be sure to write down your password and keep it in a safe place with the username you created.

|                | New Password                                             |    |
|----------------|----------------------------------------------------------|----|
| 4              | Please enter a password at least 8 characters in length. |    |
| assword        |                                                          | \$ |
| epeat Password |                                                          | ł  |
|                | SUBMIT                                                   |    |

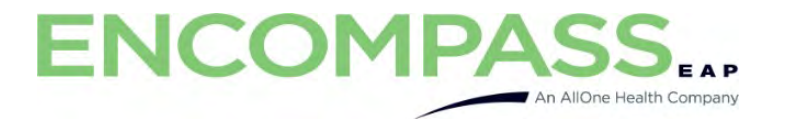

Now you can Login by entering the Username and password you created.

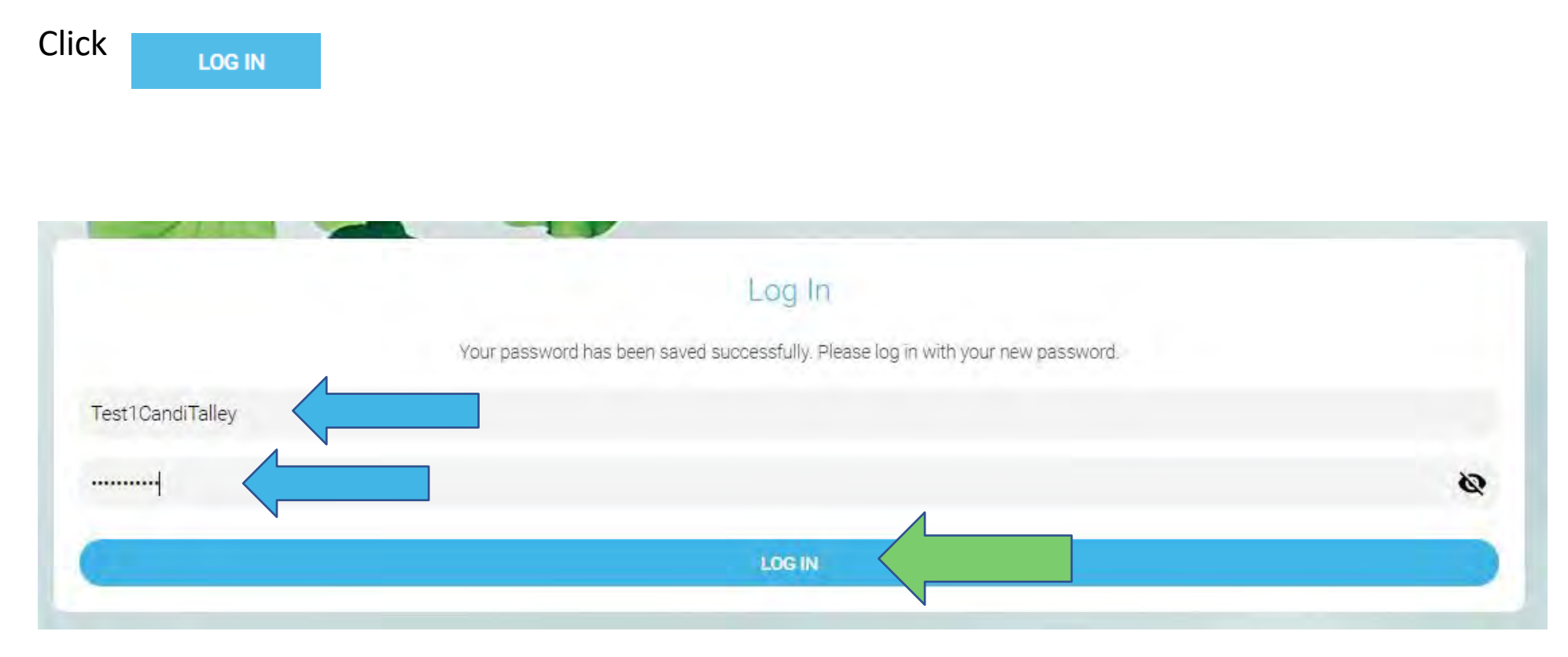

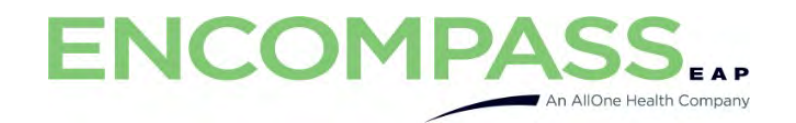

You should now be logged in. Happy Exploring!!

| ENCOMPASS                                                                          |                                                                      |                                                                                                    |                     | ( ⊂ ≉ ⇔ )                                                                                                    |  |  |
|------------------------------------------------------------------------------------|----------------------------------------------------------------------|----------------------------------------------------------------------------------------------------|---------------------|----------------------------------------------------------------------------------------------------|--|--|
| FAMILY HEALTH FINANCIAL CAREER LIVING                                              | MILITARY COLLEGE LIFE                                                |                                                                                                    |                     | 🖶 ESPANOL FRANÇAIS                                                                                                    |  |  |
| Co<br>Lear                                                                         | Coronavirus<br>Leam more about symptoms, transmission and prevention |                                                                                                    |                     | Need Help?<br>Connect with a qualified counselor today                                                                                                    |  |  |
| · · · · · · · · · · · · · · · · · · ·                                              |                                                                      |                                                                                                    |                     | 800-788-8630<br>24/7 Toll-Free Support                                                                                                    |  |  |
|                                                                                    | · * /                                                                |                                                                                                    |                     | Chat & Video<br>Live Chat Support Request                                                                                                    |  |  |
| Articles                                                                           |                                                                      | Get Reco                                                                                            | mmendations!        | MY BENEFITS                                                                                                    |  |  |
|                                                                                    |                                                                      |                                                                                                    |                     | 02/12/2020<br>12:00 PM Interpersonal Relationships: Moving Ahead by Getting Along<br>In this session, we will learn how to discover our similarities, shared goals and objectives. REGISTER FOR THIS EVENT UPCOMING EVENTS |  |  |
| Parents: Tips for Raising Safe and Healthy Kids                                    | Set SMART Career Goals                                               | Leave Chocolate Out of Re                                                                           | over's Celebrations |                                                                                                    |  |  |
| Below are tips to help you raise safe and nearthy kids.                            | Setting a career goal is important                                   | Unocolate is toxic                                                                                  | to dogs             | Learn more about choosing and paying for school, student wellbeing, and getting the most out of college.                                                                                                    |  |  |
| Carbon Monoxide (CO) Poisoning Prevention<br>CO poisoning is entirely preventable. | • I O Notic                                                          | cing Memory Problems? What to Do Next<br>rmal to forget things, but actual memory problems do occur | • 0                 | Do you or a loved one suffer with depression?                                                                                                    |  |  |
| O Free File<br>Do Your Federal Taxes for Free                                      | • C Subs                                                             | tance Abuse in the Military<br>ible Helpful Resources                                               | • •                 | Learn about the causes, symptoms and available treatments.                                                                                                    |  |  |
| Coping With Grief<br>Life After Loss                                               | • • • • • • • Heal                                                   | thy Body, Happy Heart<br>wing Your Heart Health                                                     | ¥ 0                 | Getting Fit for Life<br>Tips & videos to help you live a happler healthler life.                                                                                                    |  |  |